## Managing a Team Member's Status, Office, and Department

Last Modified on 10/31/2019 11:55 am EDT

After you create a team member record, you can manage responsibilities by changing the status and the office assignment.

### Changing Team Member Statuses

Team member records can be set to Active or Inactive:

- Active The user can login to aACE and access the modules available to the <u>assigned user group</u>.
- Inactive The user *cannot* login or access any modules. (Note: The team member record remains in the system, linked to its user group, but the <u>user account is also</u> <u>deactivated</u>.)
- 1. Navigate to Menu > Internal > Team Members and locate the desired team member record.
- 2. In the detail view menu bar, click Actions and select the desired status:

| Team Member: Kaitie Connolly (KC)         Member Details       Human Resources         General Info       Time / Expenses         Photo       Title       Timesheet Approver >         Photo       Title       Timesheet Son:         Yppe       Start Date       Fond Date         Employee       Start Date       Timesheet Line Item Codes         Phone       Extension       Primary         (555) 418-9777       Mobile       Image: Contract Info         Best Way to Reach       Mobile       Contact Info         Office Info       Office Info       Office Info                                                                                                    | New 🖶 🛛 Edit 🔗 🍃                                            | Actions                           |  |  |  |
|----------------------------------------------------------------------------------------------------|-------------------------------------------------------------|-----------------------------------|--|--|--|
| General Info Time / Expenses   Photo Tite   Type Start Date   Employee End Date   Contact Info Timesheet Line Item Codes   Email SMS   Inter Code Notes   Phone   Extension Primary   (S55) 418-9777 Image: Contact Primary   Direct Phone Mobile   Best Way to Reach   Office Info Office Info                                                                                                    | View Logs<br>Activate Team Member<br>Deactivate Team Member |                                   |  |  |  |
| Photo       Title       Timesheet Approver >         Type       Start Date       End Date         Employee       Imployee       Do not create timesheets on:         Contact Info       X       Monday       X Tuesday       X Wednesday       X         Email       SMS       Imployee       Imployee       Imployee       Imployee       Imployee       X       Monday       X Tuesday       X Wednesday       X         Phone       Extension       Primary       Imployee       Imployee       Imploye                                                                                                    | Time / Expenses                                             |                                   |  |  |  |
| Type Start Date   Employee Do not create timesheets on:   Contact Info                                                                                                    | Expense Approver >                                          | View Related Record Summ          |  |  |  |
| Contact Info Enal SMS Line Item Code Notes Line Item Code Notes Line Line Item Code Notes Line Item Code Notes Line Item Code Notes Line Item Code Notes Line Item Code Notes Line Item Code Line Item Code Line I | X Thursday X Friday                                         | + - w/e<br>ay X Saturday X Sunday |  |  |  |
| Email     SMS     Line Item Code     Notes       Phone     Extension     Primary       (555) 418-9777     Image: Comparison of the sector of the sector o                                                                                                    |                                                             |                                   |  |  |  |
| Phone Extension Primary (555) 418-9777  Citer Phone Mobile  Citer Phone Mobile  Citer Phone Mobile  Citer Phone Mobile  Citer Phone Phone  |                                                             | Default 💥                         |  |  |  |
| Direct Phone Mobile                                                                                                    |                                                             |                                   |  |  |  |
| Best Way to Reach                                                                                                    |                                                             |                                   |  |  |  |
|                                                                                                    |                                                             |                                   |  |  |  |
| Office > Department Supervisor >                                                                                                    |                                                             |                                   |  |  |  |
| aACME, Inc.                                                                                                    |                                                             |                                   |  |  |  |

3. At the confirmation dialog, click **Activate** (or **Deactivate**).

Note: When you deactivate a team member, the system prompts you to reassign the related records that are in Pending or Open status. (See below for details.)

#### Updating Multiple Team Member Records

You can update multiple team members at one time from the list view: locate the applicable records, then click Actions > Activate (or Deactivate) Team Members in List.

Note: Deactivating multiple team members this way does *not* automatically prompt you to reassign records. You must open the detail view for each team member, then click Admin Actions (

#### Other Effects of Deactivating a Team Member

Notices that would normally be sent to the deactivated team member are voided.

Reassigning the Pending and Open records to other team members should be done as soon as possible. You can reassign all records to a single team member when you deactivate a team member: at the prompt, click Reassign, select a new team member, type "REASSIGN", and click REASSIGN. Other options to assign various records to different team members include: 1) locate each individual record and manually edit the Assigned To field or 2) use the Advanced Search to locate a desired set of records, then click Admin Actions > Reassign *Records* in List.

# Transferring Team Members Between Offices and Departments

A team member can be assigned to only one office and one department at a time. However, a team member can view and work with records from other offices and departments if your system administrator sets the appropriate <u>User Group preferences</u>.

You can transfer a team member to a different office:

- 1. Navigate to Menu > Internal > Team Member.
- 2. Locate the desired team member record, and at the detail view, click Edit.
- 3. Update the **Office** field, then click **Save**. (Note: The Department field may automatically update also.)

| ● ●<br>▲ Record: 1 | 14 of 21                |                          |            |            | Team I | /lembers                                                                | New 🖶             | Edit 🖋 Delete | 🗙 Print 🔒            | Actions 7    |
|--------------------|-------------------------|--------------------------|------------|------------|--------|-------------------------------------------------------------------------|-------------------|---------------|----------------------|--------------|
| Team Member: Evan  |                         | MIP                      |            | Phill      | ips    | EP                                                                      | ACT               | IVE 🔵         |                      |              |
| Membe              | er Details H            | luman Resour             | ces        |            |        |                                                                         |                   | Notices 🔒     | Emails 🚩             | Docs         |
| General In         | fo                      |                          |            |            |        | Time / Expenses                                                         |                   |               |                      |              |
| 🕂 Photo            | Title                   |                          |            |            |        | Timesheet Approver >                                                    | Expense a         | Approver >    |                      | (            |
|                    | Type<br>Employee        |                          | Start Date | End Date   |        | Do not create timesheets on:           Monday         Tuesday         W | ednesday Thursday | Friday X      | + –<br>Saturday 🛛 Su | W/E<br>Inday |
| Contact In         | fo                      |                          |            |            |        | Timesheet Line Item Codes                                               |                   |               |                      |              |
| Email              |                         |                          | SMS        |            |        | Line Item Code Notes                                                    |                   |               | Defa                 | ult 🛪        |
| Phone              | 1777                    | Extension                | Primary    |            |        |                                                                         |                   |               |                      |              |
| Direct Phone       |                         |                          | Mobile     |            |        |                                                                         |                   |               |                      |              |
| est Way t          | to Reach                |                          |            |            |        |                                                                         |                   |               |                      |              |
| I                  | aACME, Inc              | c.                       |            |            |        |                                                                         |                   |               |                      |              |
| =E<br>/WRO         | Education<br>Midwest Re | Elite n<br>egional Outle | t          |            |        |                                                                         |                   |               |                      |              |
| AI                 | 9                       | Fulfillment              | Q          | pervisor > | Q,     |                                                                         |                   |               |                      |              |
| 🗈 🖈 No             | tices Forwarded To      | C                        | 2          |            |        |                                                                         |                   |               | Cancel               | Save         |

To change the department assignment, use the preceding steps and manually change the Department field. In addition, you can transfer multiple team members to a different department at one time: from the Team Members list view, locate the team members you want to transfer, then click Actions > Update Department for Team Members in List.